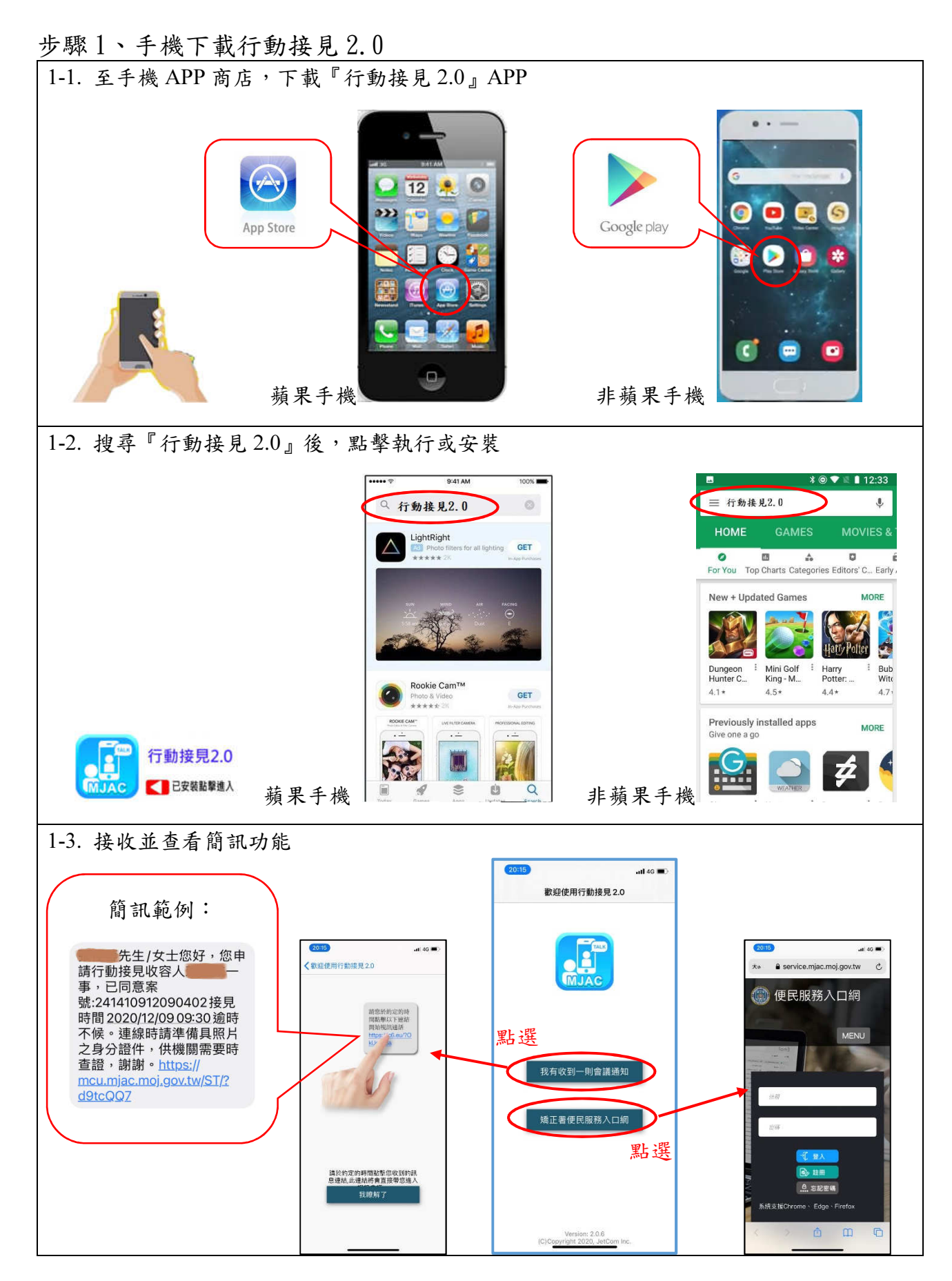

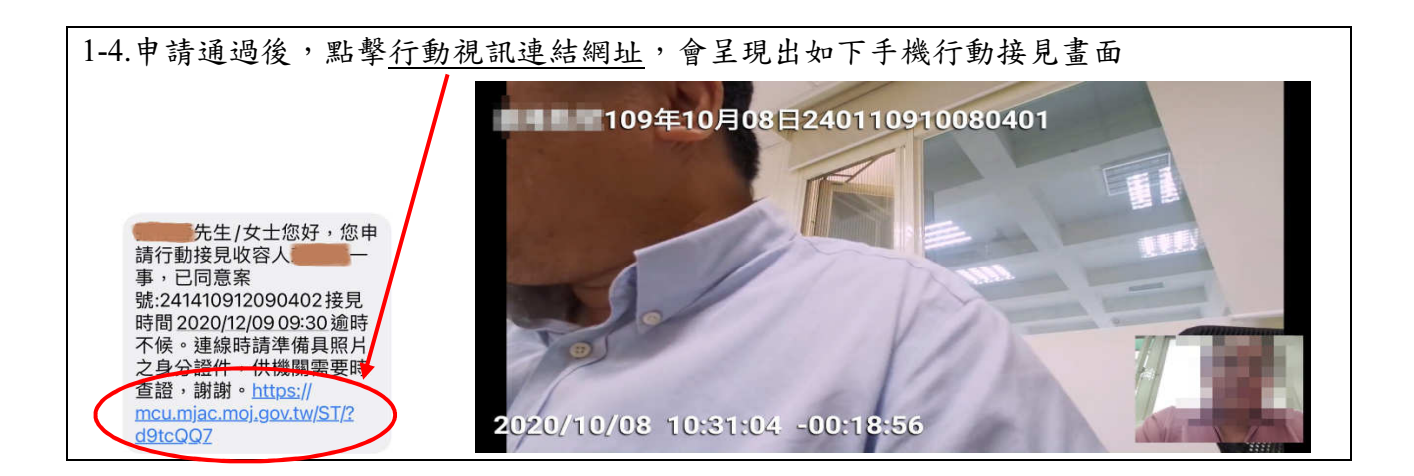

## 步驟2、註冊帳號

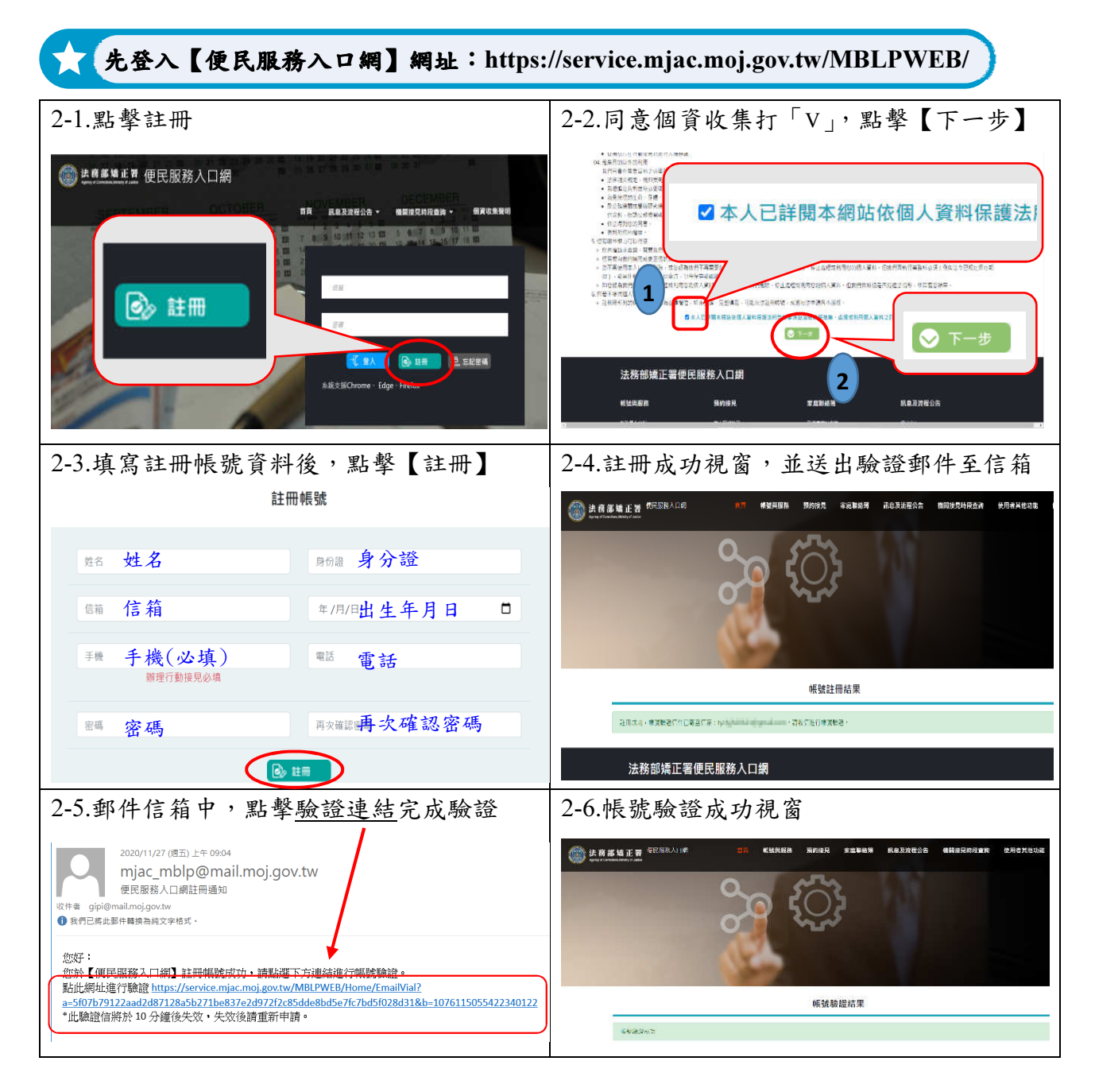

步驟3、服務項目申請:

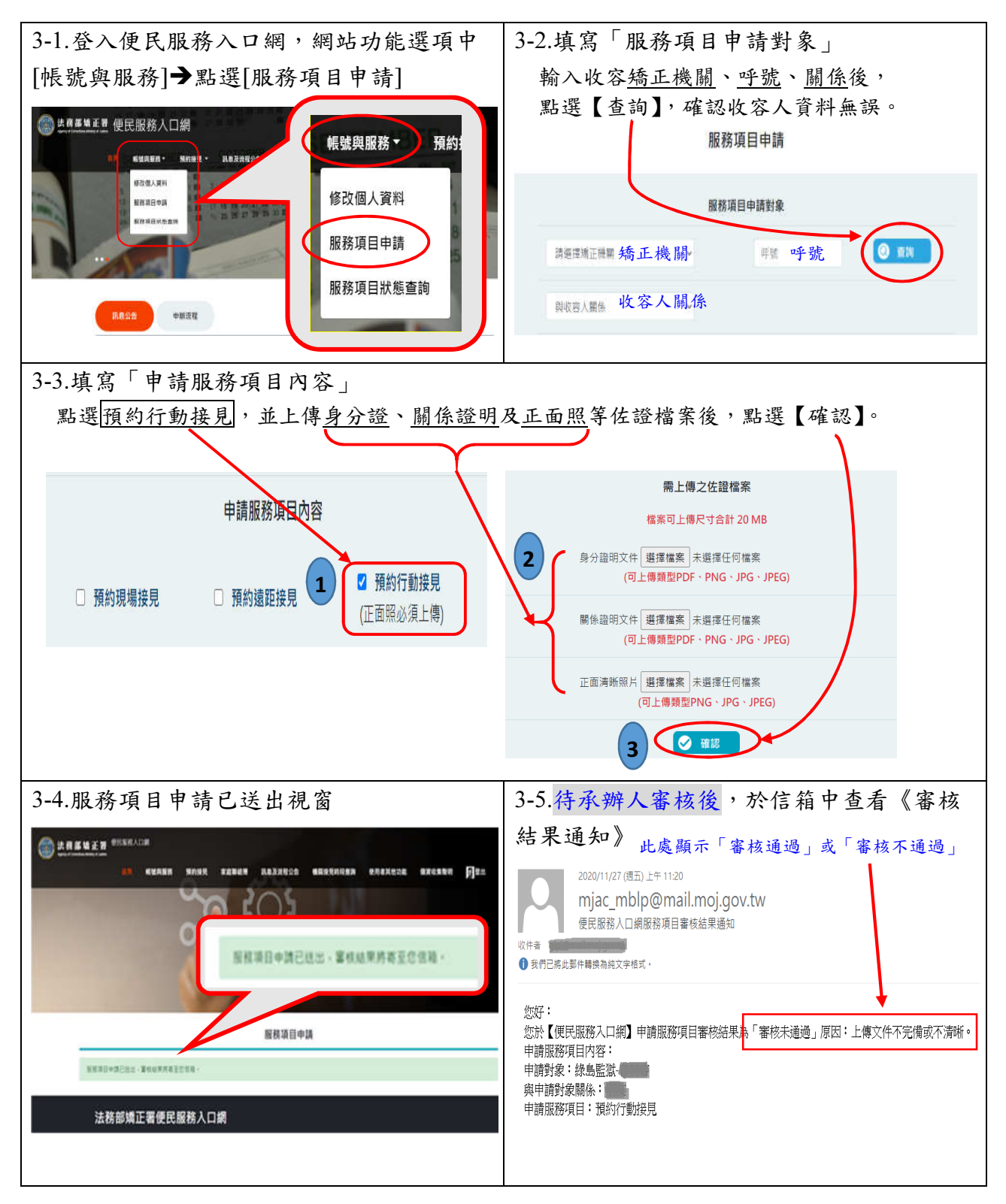

步驟4、申請預約接見:

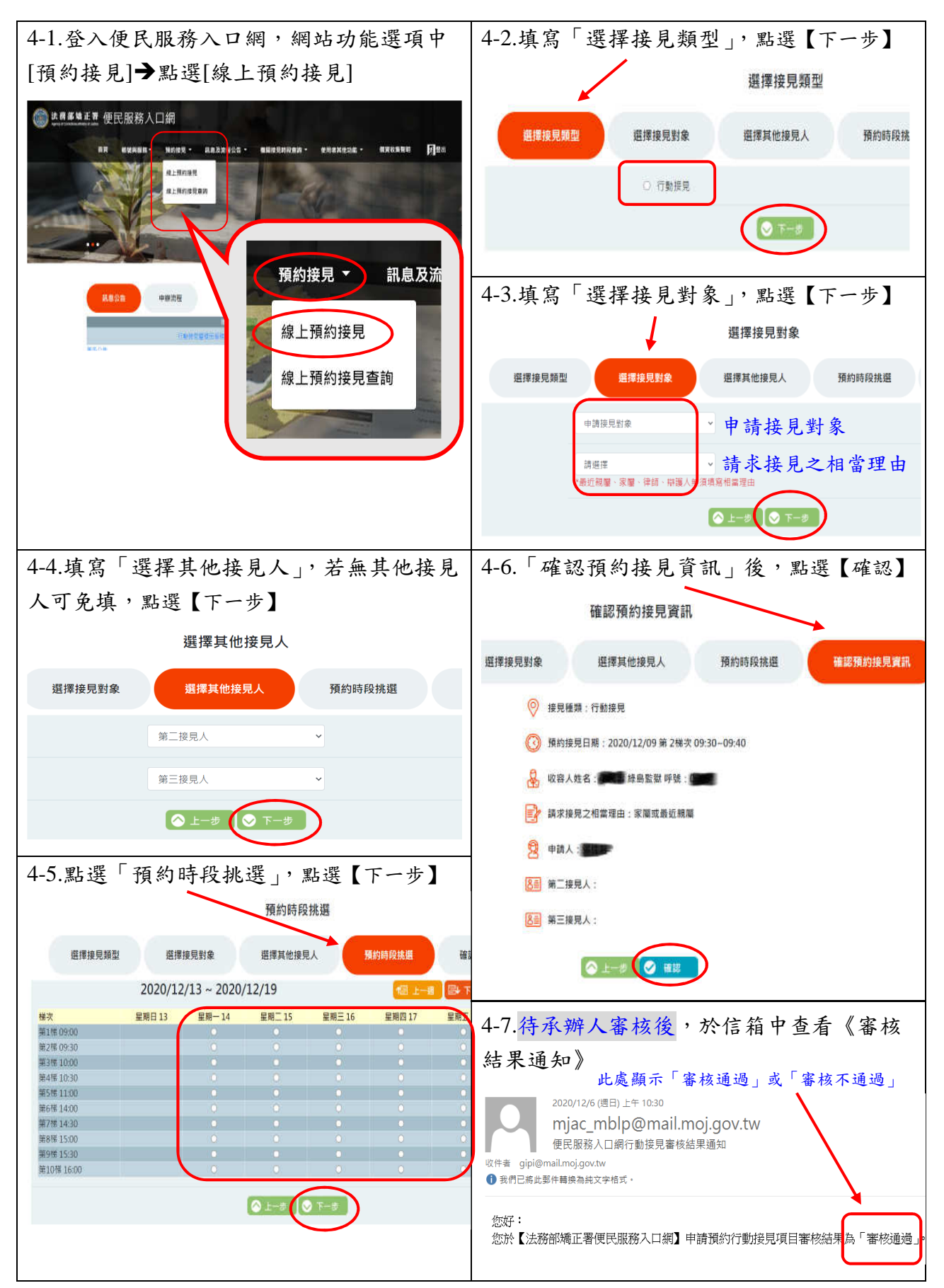